## Q フランジ接合で接合に使用するフランジの種類を変更したい

## A 材料サブセットの接合方法を変更します

接合の媒介に使用する継手は、[材料の設定]の[接合方法]から設定します。ここでは、「ステンレス管(Sch10S)+溶接」 の材料サブセットを編集します。

|   | [配管]タブ-[材料の設定]を選択します。 |
|---|-----------------------|
| - |                       |

↓ サブセット名「ステンレス管(Sch10S)+溶接」を選択し、[接合方法]をクリックします。

| けイズ記入 ▼ 1 堅管記号<br>注記・図面表現             | <ul> <li>▼ その他の設</li> <li>設定</li> </ul> | 定 ▼ オプション ▼<br>要素選択 | <mark>∞</mark><br>座標 |
|---------------------------------------|-----------------------------------------|---------------------|----------------------|
| 材料の設定                                 |                                         |                     |                      |
| 材料サブセット 異種管接合                         |                                         |                     |                      |
| サブセット名 ステンレス管(Sch10S)+溶接              |                                         | ── 追加 複写 梦          | で更 削除                |
|                                       |                                         | 表示順序の               | 変更                   |
| 使用する配管、ダクト                            |                                         |                     |                      |
| 名称                                    | 備考                                      |                     |                      |
| 配管用ステンレス調管 Sch10S                     | 対応サイズ:6A~300A                           |                     |                      |
| · · · · · · · · · · · · · · · · · · · |                                         |                     |                      |
|                                       |                                         |                     |                      |
| スホージンド/MEP                            | 冬件                                      | 備老                  | /                    |
| SUS溶接壯手Sch10S                         | <b>ж</b> (1)                            | 対応サイズ:15A~1200A     |                      |
| バーリング(ステンレス鋼管)<br>のつより                |                                         | 対応サイズ:6A~650A       |                      |
| ietn 亦面 — 即早                          | 5注 条件亦须性 = ①                            | 1                   |                      |
| The bid of the bid                    | 3724 米田の備来 ▼    -                       | 4                   |                      |
| אַלאַב אָאָאָ                         |                                         |                     |                      |

2

フランジの種類を変更したい接合方法を選択し、[編集]をクリックします。

| 接合方法                       | 条件 | 接合に用いる部材              |           |
|----------------------------|----|-----------------------|-----------|
| ■■ <u>突合世溶接接合</u>          |    |                       |           |
| ■■ <u>差込み溶接接合</u>          |    |                       |           |
| ■■ <u>ねじ接合</u>             |    |                       |           |
| ■■ <u>拡管フレア接合</u>          |    |                       |           |
| ■■ <u>フランジ5K接合(突合せ溶接)</u>  |    | SUS溶接維手Sch10S ラップジョイン | トスタブエンド5K |
| ■■ <u>フランジ10K接合(突合せ溶接)</u> |    | SUS溶接維手Sch10S ラップジョイン | トスタブエンド10 |
| ■■ <u>フランジ16K接合(突合せ溶接)</u> |    | SUS溶接維手Sch10S ラップジョイン | トスタブエンド16 |
| ■■ <u>フランジ20K接合(突合せ溶接)</u> |    | SUS溶接維手Sch10S ラップジョイン | トスタブエンド20 |
| ■■ <u>フランジ5K接合(拡管フレア)</u>  |    | 鋼製遊合形フランジ JIS5K       |           |
| ■■ <u>フランジ10K接合(拡管フレア)</u> |    | 鋼製遊合形フランジ JIS10K      |           |
| <                          |    |                       |           |

Rebro よくある質問

[変更]をクリックすると、[継手の選択]ダイアログが開きます。 接続するフランジを指定し、[OK]をクリックします。

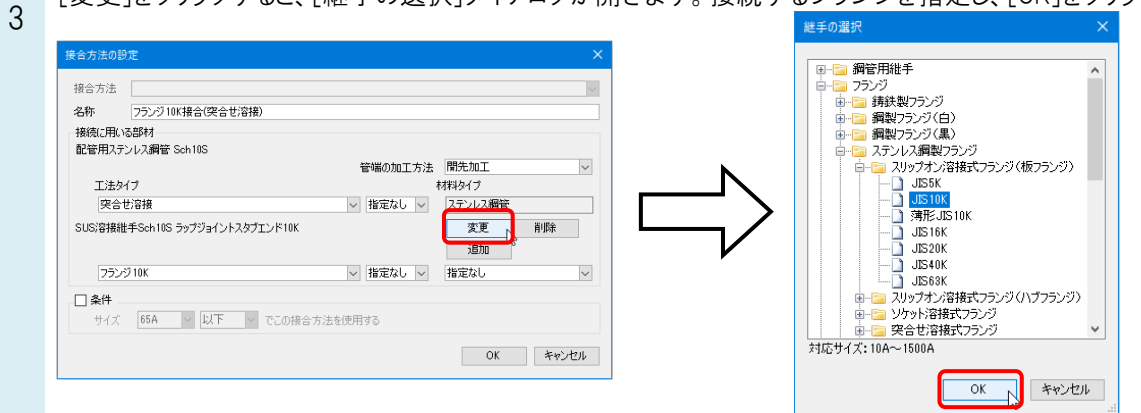

## [工法タイプ]を「差込み溶接」、オス/メスの区別は「指定なし」を選択します。

| 接合方法                   |                         |                            |         | $\sim$ | 名称も変更可能で |
|------------------------|-------------------------|----------------------------|---------|--------|----------|
| 名称                     | フランジ10K接合(差込み溶接)        |                            |         |        |          |
| 接続に用い                  | る部材                     |                            |         |        |          |
| 配管用ステ                  | シレス鋼管 Sch10S            |                            |         |        |          |
|                        |                         | 管端の加工方法                    | 指定なし    | $\sim$ |          |
| 工法タ                    | イプ                      |                            | 材料タイプ   |        |          |
| 差込                     | み溶接                     | <ul><li>指定なし </li></ul>    | ステンレス鋼管 |        |          |
| ステンレス網                 | 戦スリップオン溶接式フランジ(板フランジ    | )JIS10K                    | 変更      | 削除     |          |
| /12 2 V/14P            |                         |                            | 追加      |        |          |
| 715 5 6 713            |                         |                            |         |        |          |
| 752                    | ਾਂ 10K                  | ✓ 指定なし ✓                   | 指定なし    | $\sim$ |          |
| 752                    | IJ10К                   | <ul> <li>指定なし ~</li> </ul> | 指定なし    | ~      |          |
| フラン<br>- □ 条件 -<br>サイズ | ヴ10K<br>66A Y 以下 Y でこの: | ✓ 指定なし ✓ 接合方法を使用する         | 指定なし    | ~      |          |

[OK]ですべてのダイアログを閉じます。

## ●補足説明

5

作図済みのフランジを個別に変更したい場合は、フランジを選択し、コンテキストメニューの[部材の編集]で選択することができます。